## **SYSTEMATIC**

## Min kalender - Seriebooking i egen kalender (WEB)

| Fase             | Forklaring                                                    | Navigation                                          |
|------------------|---------------------------------------------------------------|-----------------------------------------------------|
| Serie booking    | I "Min kalender" er det muligt, at booke en                   | Min kalender                                        |
| i egen           | aftale som enkelte aftale eller som en række                  |                                                     |
| kalender         | attaler i en serie.                                           |                                                     |
| Udfyld           | Linder kalenderen kan du oprette en aftale                    | <u></u>                                             |
| aftalen          | $V \approx lg$ den organisation, som aftalen skal bookes      | Vælg organisation 🔻                                 |
| artaich          | til og hvilke(n) medarheider(e) der skal være i               |                                                     |
|                  | med i seriebookingen                                          |                                                     |
|                  |                                                               | Trine Kirkegaard Svendsen (trine) X Medarbejder     |
|                  |                                                               |                                                     |
|                  | Indtast en lokation og evt. udstyr til aftalen                | Udstyr                                              |
|                  | с ,                                                           |                                                     |
|                  |                                                               |                                                     |
|                  | Klik på "Opret aftale".                                       |                                                     |
|                  |                                                               | OPRETAFTALE                                         |
|                  |                                                               |                                                     |
|                  | Harvad åbnas kartat "Poaking"                                 |                                                     |
|                  | The ved abiles kortet booking                                 | Booking:                                            |
| Lidfuld kortot   | Marker "Serie" for at egrette on seriebookning                |                                                     |
|                  | Idfyld titel nå booking                                       | 🔘 Enkelt 💿 Serie                                    |
| DOOKINg          | Lidfyld Startdato*                                            |                                                     |
|                  |                                                               |                                                     |
|                  | Udfyld herefter følgende:                                     | Gentagelse TILFØJ GENTAGELSE                        |
|                  | • Start gentagelse (Uger) ex. anden uge fra nu                | Start gentagelse (uger) Gentagelse                  |
|                  | Gentagelse ex. Hver uge                                       | relate uge · Iver uge ·                             |
|                  | <ul> <li>Ugedag, Starttidspunkt* og Sluttidspunkt*</li> </ul> | Ugedage                                             |
|                  |                                                               | ugedag<br>Mandag ▼ Starttidspunkt * Sluttidspunkt * |
|                  |                                                               | TILFØJ TIDSBLOK                                     |
|                  | Vurder om der skal udrulles på helligdage.                    |                                                     |
|                  | Vurder om der skal udrulle på antal gange eller               |                                                     |
|                  | pr. en dato.                                                  |                                                     |
|                  |                                                               |                                                     |
|                  | OBS! Der er også muligt, at oprette en note                   |                                                     |
|                  | på bookingen.                                                 |                                                     |
| Tilføj           | Det er muligt, at tilføje flere gentagelses                   | TILFØJ GENTAGELSE                                   |
| Gentagelse       | perioder.                                                     |                                                     |
| l ilføj tidsblok | Der er ligeledes muligt, at tilføje en eller flere            | TILFØJ TIDSBLOK                                     |
|                  | forskellige dage                                              |                                                     |
| Book             | Klik på "Book", når alt er udfyldt. Bookingen                 |                                                     |
|                  | vises herefter i kalenderen.                                  | ВООК                                                |
|                  |                                                               |                                                     |

## Ændringslog